## <u>Using Kali SET</u>

This is the lab for client-side attack. We are approaching with a social engineering type. The purpose is to verify that users learnt and understood the security awareness program. If they click, see the website, and enter their ID/password, their workstation will be penetrated.

## 1. <u>Pre-requisite:</u>

- a. Your Kali may need an Internet connection for additional files. Make sure yo ur VM has set the networking to **NAT**.
- b. A Windows 7 workstation as a victim in the attack. This VM is set to NAT, so it can **ping** the Kali Linux.

## 2. Credentials:

- a. <u>Windows:</u>
  - i. Username: administrator
  - ii. *Pass:* vpn@123
- b. <u>Kali:</u>
  - i. *Username:* root
- 3. Click on Application, Social Engineering, and select SET
- 4. When you see the menu:
  - a. Select (1) Social-Engineering Attacks
  - b. Select Website Attack Vectors
  - c. Select Credential Harvester Attack Method

d. Select Web Templates

- 5. Verify the IP address of the web attack by making sure it's your Kali's IP address, and hit **Enter**
- 6. Select (2) for Google and you should see the below message:

```
[*] Cloning the website: http://www.google.com
[*] This could take a little bit...
The best way to use this attack is if username and password for
fields are available. Regardless, this captures all POSTs on a
[*] You may need to copy /var/www/* into /var/www/html dependin
irectory structure is.
Press {return} if you understand what we're saying here.
[*] The Social-Engineer Toolkit Credential Harvester Attack
[*] Credential Harvester is running on port 80
[*] Information will be displayed to you as it arrives below:
```

- 7. Logon to your Windows 7, open Internet Explorer and enter: <u>http://192.168.160.134</u> (or whatever your Kali's IP address is)
- 8. You should see the Google login page
- 9. Enter a username and password and click Sign In
- Go back to your Kali Linux. Can you find the discovered username and password? Copy text of the result, which will be included in the entries portion of the lab report.
- 11. Follow the report template and create a report for this exercise